## <u>札幌市コミュニティ施設予約システム</u>

## 操作マニュアル

携帯電話編

- 1. 画面共通
- 2.メニュー(ログイン前)
- 3.ログイン
- 4.施設情報閲覧
  - 4-1.施設情報閲覧-施設選択
  - 4-2.施設情報閲覧-部屋選択
  - 4-3.施設情報詳細
- 5.空き状況検索
  - 5 1.空き状況検索・利用目的指定
    5 2.空き状況検索・利用日付指定
    5 3.空き状況検索・利用人数・時間帯指定
    5 4.空き状況検索・施設検索結果一覧
    5 5.空き状況検索・部屋検索結果一覧
    5 6.空き状況検索・時間帯選択
- 6.メニュー(ログイン後)
- 7 . 利用者情報変更
  - 7 1 . 利用者情報変更
- 8.申込履歴・結果表示
- 9.事前預かり申込
   9-1.事前預かり申込
- 10.利用申込
  - 10-1.利用申込

## 1. 画面共通

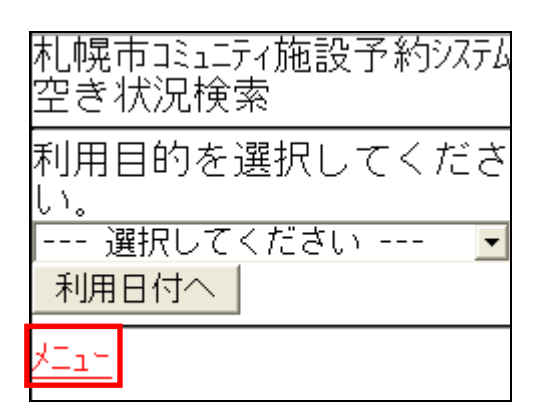

メニュー

「メニュー画面」へ戻る場合は「メニュー」リンクを選択してください。 表示されている画面の情報を破棄して、メニュー画面(未ログイン時は「メニュー(ログイ ン前)画面」、ログイン時は「メニュー(ログイン後)画面」)へ戻ります。

登録処理等は実行されず、実際のデータの変更処理は行われません。

本システムの操作中に前の画面へ戻りたい場合は、各画面の下部にある前画面へのリンクを 選択して戻ってください。

携帯電話の「戻るボタン」は使用しないでください。